## **Comment paramétrer les messages d'envoi des devis et factures ?**

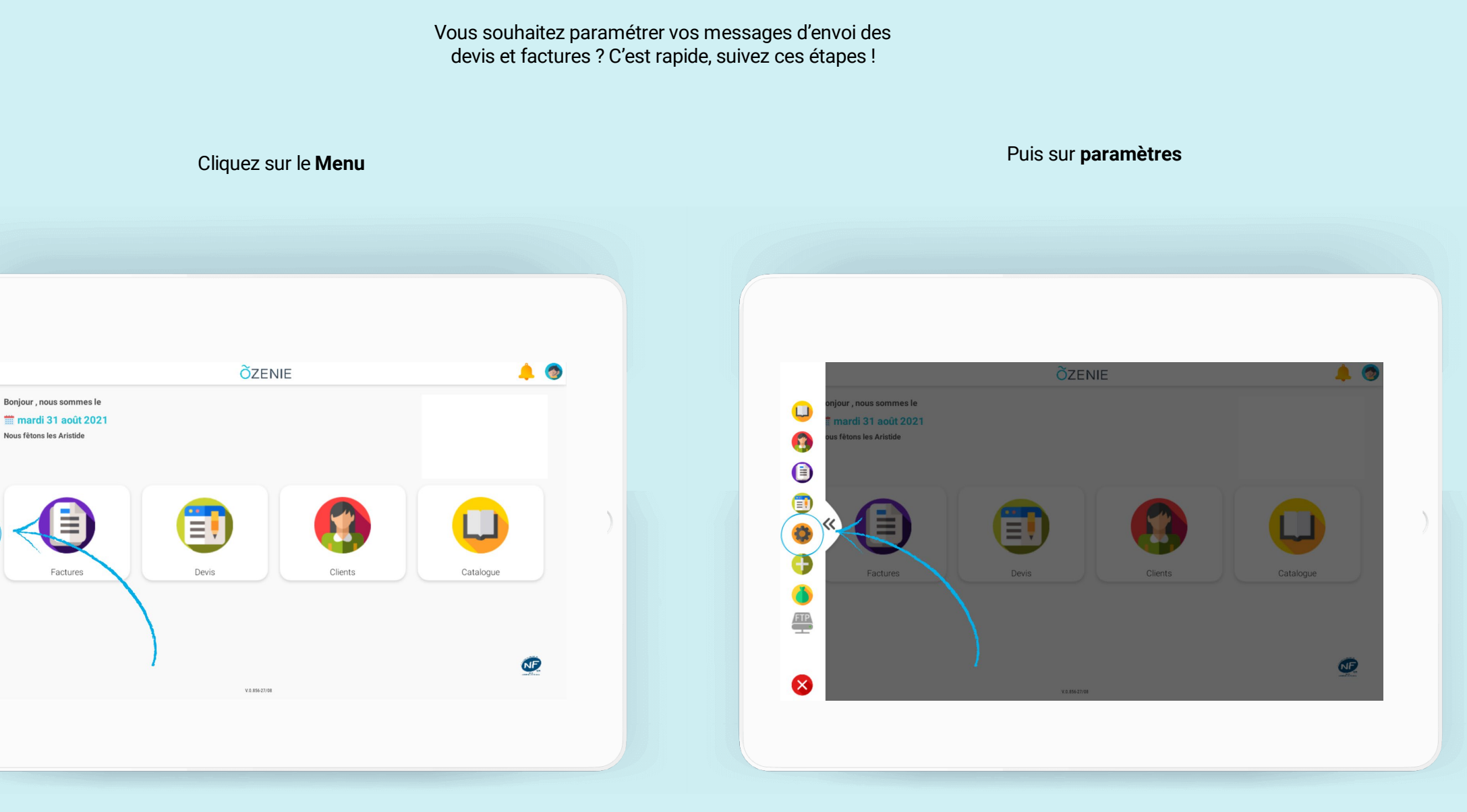

>>

**Ö**ZENIE

## **Comment paramétrer les messages d'envoi des devis et factures ?**

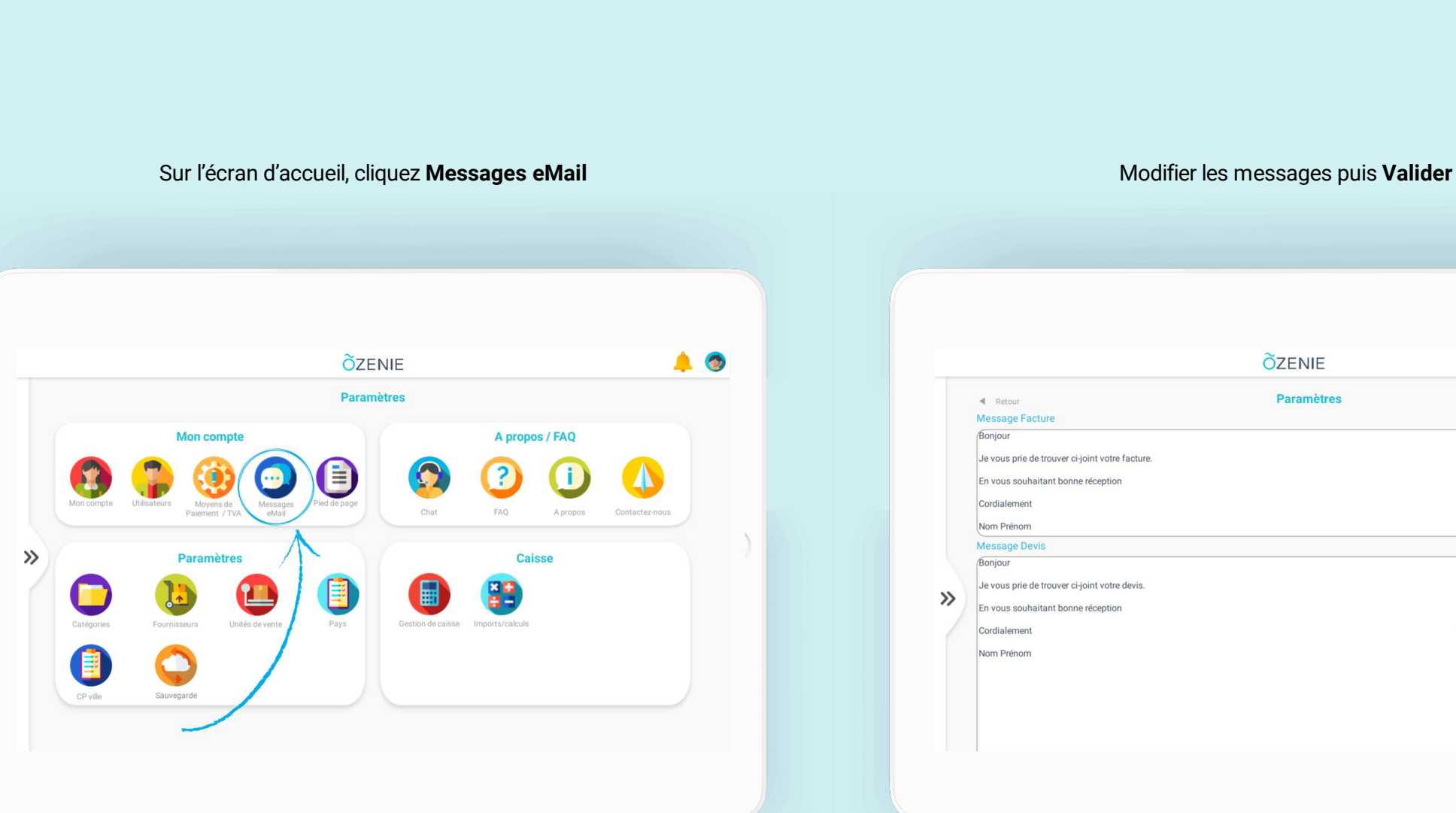

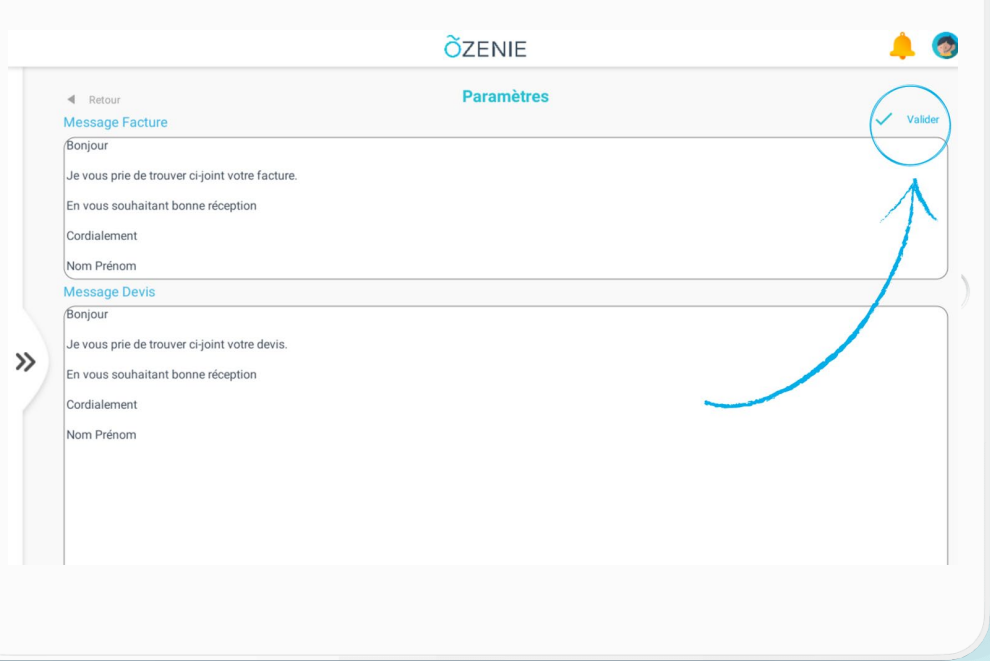

**Õ**ZENIE

## **Comment paramétrer les messages d'envoi des devis et factures ?**

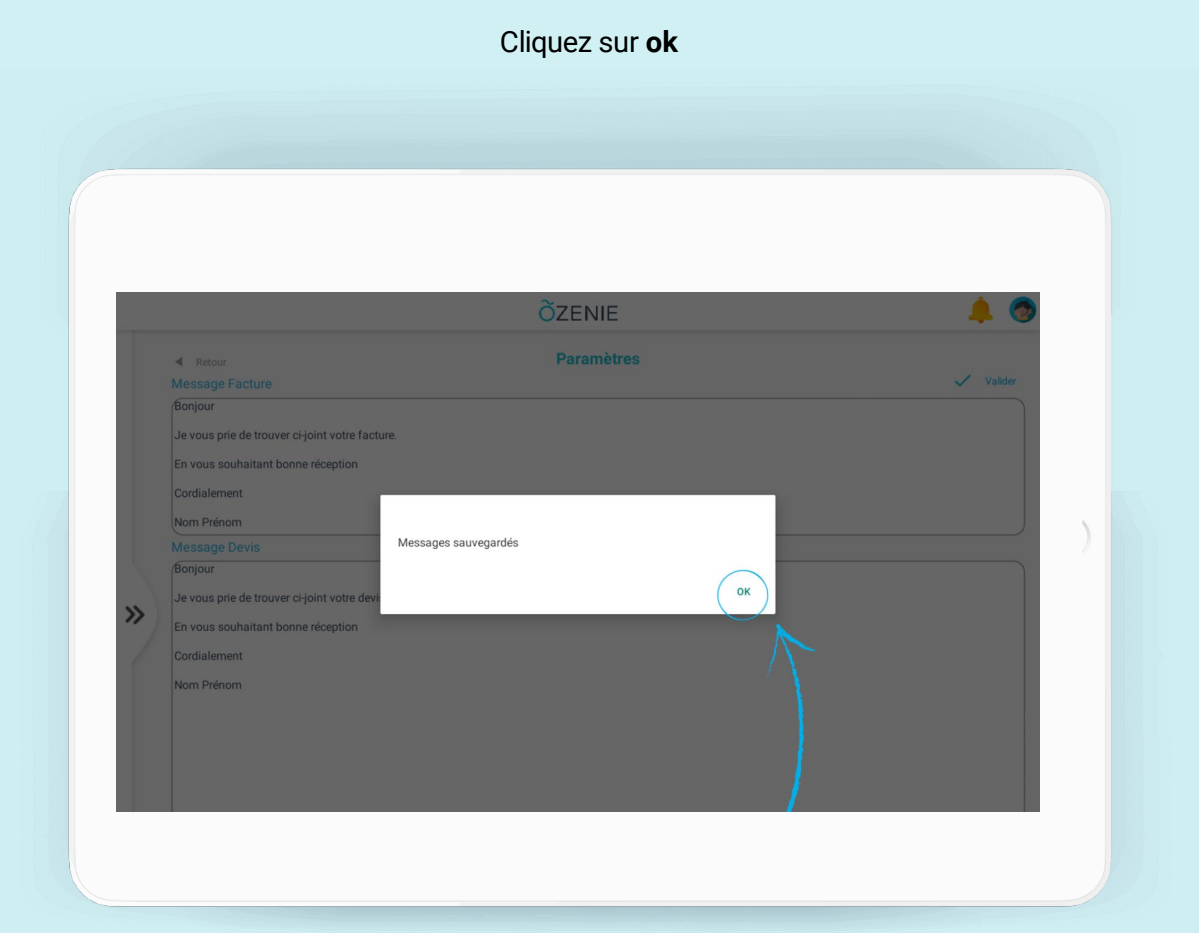

À vous de jouer !

**Õ**ZENIE